Η Πληροφορική στο Δημοτικό Σχολείο

## Μάθημα: Το ηλεκτρονικό Ταχυδρομείο – Ε-ΜΑΙL

## Ημερομηνία:

**Το ηλεκτρονικό ταχυδρομείο** είναι μια από τις βασικότερες υπηρεσίες του Διαδικτύου. Πρόκειται για ένα σύστημα ανταλλαγής μηνυμάτων μεταξύ ηλεκτρονικών υπολογιστών, που μπορεί να περιέχουν πληροφορίες σε διάφορες μορφές. Αυτές είναι απλό κείμενο, εικόνες φωτογραφίες, ήχος, βίντεο. Το χρησιμοποιούμε γιατί έχει πολλά πλεονεκτήματα, όπως:

- Είναι πολύ γρήγορο και άμεσο
- Είναι δωρεάν, χωρίς επιπλέον χρέωση από τη χρέωση της γραμμής διαδικτύου
- Είναι αξιόπιστο (θα φτάσει σίγουρα στον παραλήπτη αν η ηλεκτρονική του διεύθυνση είναι σωστή)
- Μπορούμε να στείλουμε το ίδιο μήνυμα σε πολλούς παραλήπτες ταυτόχρονα.

## Ηλεκτρονική Διεύθυνση - email address

Όπως και στο παραδοσιακό ταχυδρομείο ο καθένας έχει μια ταχυδρομική διεύθυνση, έτσι και στο ηλεκτρονικό έχουμε διεύθυνση, την ηλεκτρονική. Αυτή έχει την μορφή:

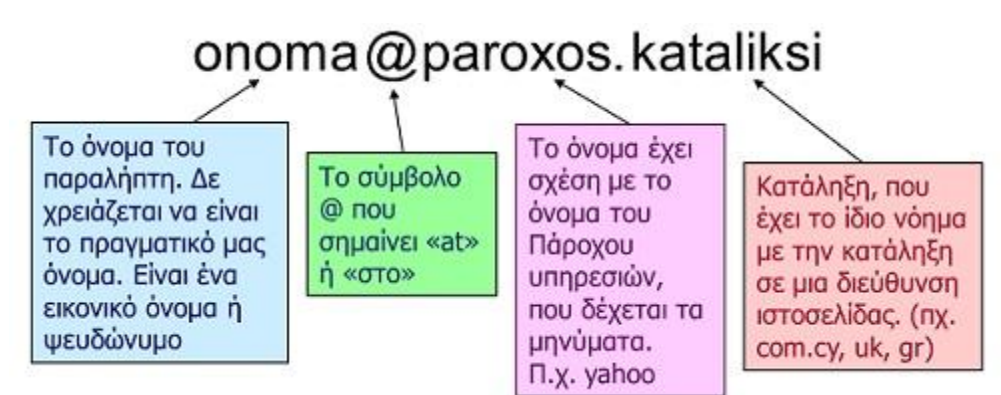

## WEBMAIL.SCH.GR - Το δικό μας Ηλεκτρονικό Ταχυδρομείο

Για τους δασκάλους και τους μαθητές, ο πάροχος είναι το Πανελλήνιο Σχολικό Δίκτυο Π.Σ.Δ. - SCH, οπότε έχουμε όλοι μια ηλεκτρονική διεύθυνση της μορφής <u>onoma@sch.gr</u>

- 1. Στην μηχανή αναζήτησης GOOGLE πληκτρολογείς **WEBMAIL SCH**
- 2. Δίνεις το Όνομα Χρήστη και τον Κωδικό Πρόσβασης που έχει από το ΠΣΔ (τα στοιχεία που βάζεις και στην Ε CLASS) και επιλεγείς ΕΙΣΟΔΟΣ.
- 3. Βλέπεις μπροστά σου το περιβάλλον διαχείρισης των ηλεκτρονικών σου μηνυμάτων.

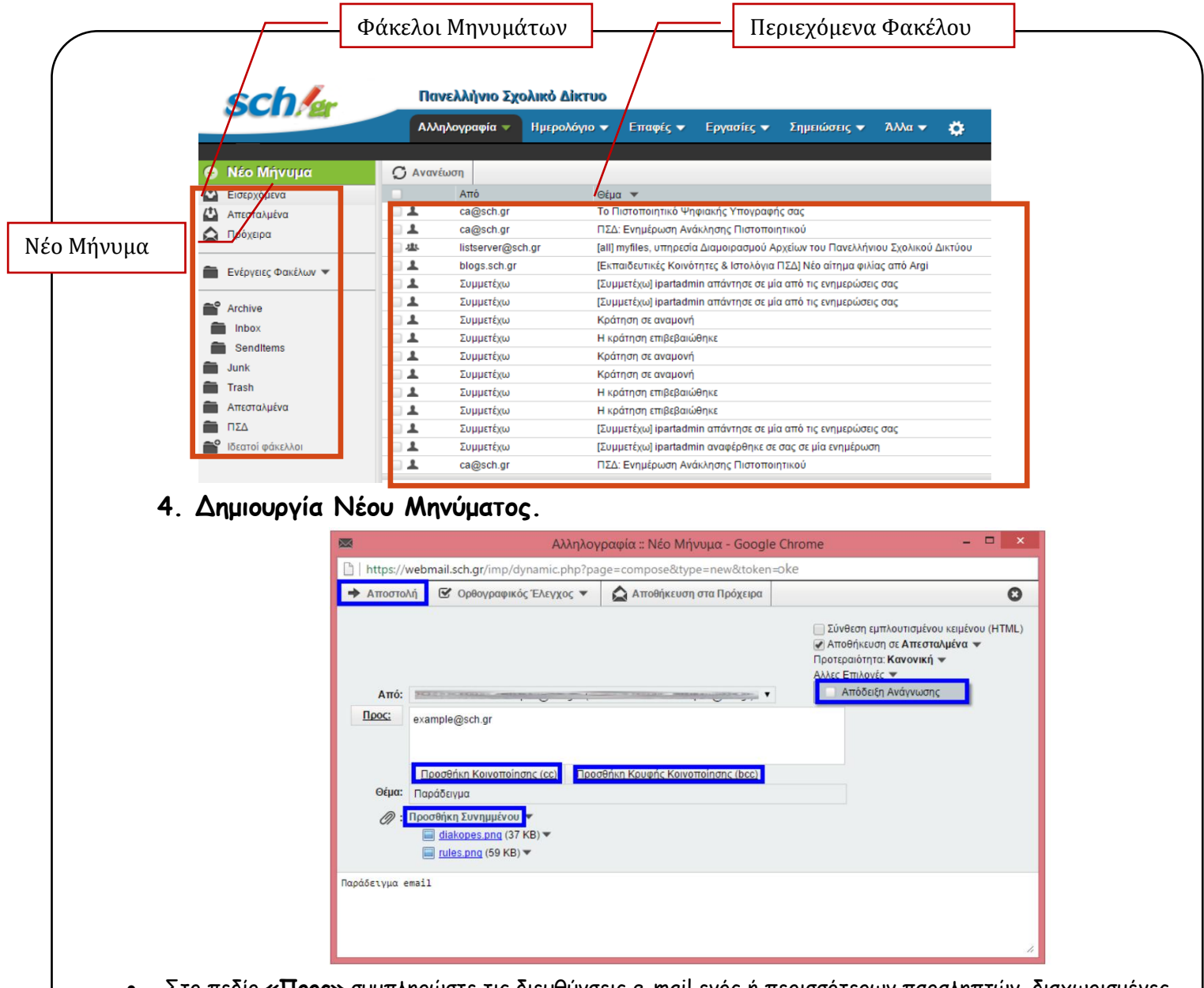

- Στο πεδίο «Προς» συμπληρώστε τις διευθύνσεις e-mail ενός ή περισσότερων παραληπτών, διαχωρισμένες με κόμμα.
- (Προαιρετικό) Αν επιθυμείτε, μπορείτε να προσθέσετε κοινοποίηση πατώντας Προσθήκη Κοινοποίησης
  (cc) και συμπληρώνοντας τη διεύθυνση e-mail του παραλήπτη.
- (Προαιρετικό) Για να προσθέσετε, αν θέλετε κρυφή κοινοποίηση (δηλαδή παραλήπτη, το όνομα του οποίου δεν θα φαίνεται στους υπόλοιπους παραλήπτες) πατήστε Προσθήκη Κρυφής Κοινοποίησης (bcc) και συμπληρώστε τη διεύθυνση e-email του παραλήπτη.
- (Προτεινόμενο) Ενεργοποιήστε το πλαίσιο «Αποθήκευση σε Απεσταλμένα« για να κρατηθεί ένα αντίγραφο από το μήνυμα που θα στείλετε στο φάκελο Απεσταλμένα.
- Στη συνέχεια δίπλα από το «Θέμα» γράψτε ένα τίτλο που να αντιπροσωπεύει το μήνυμά μας ώστε να εμφανίζεται στο παραλήπτη.
- Στη μεγάλη λευκή περιοχή γράψτε το κείμενο του μηνύματος σας.
- Για να συμπεριλάβετε ένα συνημμένο αρχείο, επιλέξτε Προσθήκη Συνημμένου για να αναζητήσετε το αρχείο στον υπολογιστή σας και έπειτα πατήστε Άνοιγμα. Εάν θέλετε να επισυνάψετε κι άλλο αρχείο κάντε το ίδιο όσες φορές χρειαστεί.
- Τέλος, πατήστε Αποστολή για να σταλεί το μήνυμα.
  - 5. ΕΡΓΑΣΙΑ: Κάνετε είσοδο στο ηλεκτρονικό σας ταχυδρομείο και εκεί θα βρείτε το

μήνυμά μου με την εργασία σας για το σημερινό μάθημα... ;-)